# **Release Notes R2.10**

# Gevoelige data (BSN) maskeren

Vanaf nu wordt het BSN in alle overzichten gemaskeerd getoond. Alleen de laatste 3 cijfers zijn direct zichtbaar. Zodra je met de muis over het BSN gaat zal de rest ook getoond worden. Het zoekfilter blijft gewoon werkzaam op BSN.

| ∎<br>J≞ | ►<br>↓ZA | ✓×<br>J≟ | Machtigingsnr<br>나 | BSN<br>Cliënt | Cliëntnaam 🛓 | Type<br>hulpmiddel <b>↓</b> ≟ | Datum<br>indicatie 🛓 |
|---------|----------|----------|--------------------|---------------|--------------|-------------------------------|----------------------|
|         | •        |          | 201922100148809    | XXXXXX702     | Storm, F.    | Kousen                        | 20-2-2019            |
|         | Q        | ~        | 201912100148859    | XXXXXX648     | Menzis, H    | Rolstoel                      | 20-2-2019            |

# Leverancier kiezen voor verzenden indicatie

Voor het verzenden van de aanvraag wordt er nu gevraagd om de leverancier te kiezen. Hier wordt ook direct gevraagd om de emailadressen van leverancier en/of depothouder. Hierdoor is de indicatie direct gekoppeld aan de leverancier. Door dit te doen konden wij het verzenden van leveranciersformulieren automatiseren.

| Voorschrijver > Vragenlijst > Lever        | ancierskeuze                                                                                                    |
|--------------------------------------------|----------------------------------------------------------------------------------------------------|
| Bij het verzenden van de indicatiestelling | wordt er automatisch een leveranciersformulier verzonden naar de hier gekozen leverancier en indien van toepassing de depothouder. |
| Selecteer een leverancier:                 |                                                                                                    |
| Tester, 76123456                           | *                                                                                                    |
| E-mailadres leverancier:                   |                                                                                                    |
| test@leverancier.nl                        | *                                                                                                    |
|                                            |                                                                                                    |

#### Geautomatiseerde verzending van leveranciersformulieren

Vanaf nu zullen alle leveranciersformulieren automatisch worden verzonden naar de opgegeven emailadressen. Dit gebeurt niet alleen voor de initiele verzending naar het zorgkantoor maar ook de opvolgende statuswijzigingen:

- Goedkeuring (machtiging)
- Afkeuring (machtiging)
- Intrekken
- Annuleren

De leverancier en/of depothouder krijgen per status een duidelijke mail waarin de nieuwe status wordt aangekondigd. Voorheen waren alle mailtjes opgebouwd als "er is een nieuwe indicatie beschikbaar". Het blijft te allen tijde mogelijk om de leveranciersformulieren indien nodig handmatig te verzenden.

# Opslaan knop toegevoegd bij reparatie/aanpassing

Vanaf nu kun je ook een reparatie of aanpassing opslaan als je deze niet direct af kunt maken. Alle info wordt bewaard en staat direct klaar bij wijzigen.

# ZORGINFO

#### Voorkeuren, instellingen en emailadressen onthouden in het gebruikersprofiel

Vanaf nu worden alle voorkeuren, emailadressen en filters onthouden binnen de applicatie. Er wordt geen gebruik meer gemaakt van cookies. Zo zal o.a. onderstaande vanaf nu voor iedereen werken:

- Emailadressen onthouden
- Onthouden zoekfilters
- Inloggen op laatst gebruikte AGB/instelling
- Persoonlijke kolomindeling en overzichten

Voor het onthouden van de emailadressen is er ook een beheerfunctionaliteit toegevoegd. Hiermee kun je emailadressen verwijderen die niet meer actief zijn of waar eventueel spelfouten in zitten.

| Documentenbox         | E-mailadressen beherer | ٦ |                     |   |
|-----------------------|------------------------|---|---------------------|---|
| Beheer e-mailadressen | Leveranciers           |   | Depothouders        |   |
| i Help <              | test@leverancier.nl    | Ŵ | test@depothouder.nl | Ê |

#### Bij goedkeuring machtiging komt er direct een vinkje bij verwerkt

Vanaf nu is het na het goedkeuren van een machtiging niet meer nodig om terug te keren naar het overzicht indicaties en daar handmatig het vinkje "verwerkt" aan te vinken. Dit gebeurt nu automatisch.

### Extra overzicht inzethistorie rolstoelen in het cliëntdetailscherm

Er is een extra overzicht toegevoegd waar alle rolstoelen vermeld staan. Dit overzicht toont direct de rolstoelen die voor deze cliënt zijn aangevraagd en geven ook de mogelijkheid om er op te klikken. Je komt dan direct in de indicatie en kan bijvoorbeeld de inzet beeindigen of een reparatie/aanpassing aanvragen.

| ieuwe indicatie                                         |                                                      |                                |                                                        |                                                         |                 |                                           |                                                 |  |  |
|---------------------------------------------------------|------------------------------------------------------|--------------------------------|--------------------------------------------------------|---------------------------------------------------------|-----------------|-------------------------------------------|-------------------------------------------------|--|--|
| Selecteer een hulpmiddel                                |                                                      |                                |                                                        |                                                         |                 |                                           |                                                 |  |  |
|                                                         |                                                      |                                |                                                        |                                                         |                 |                                           |                                                 |  |  |
|                                                         |                                                      |                                |                                                        |                                                         |                 |                                           |                                                 |  |  |
|                                                         |                                                      |                                |                                                        |                                                         |                 |                                           |                                                 |  |  |
|                                                         |                                                      |                                |                                                        |                                                         |                 |                                           |                                                 |  |  |
| Machtigingsnummer                                       | Aanvraagdatum                                        | Poolnummer                     | Rolstoelmodel                                          | Startdatum inzet                                        | Einddatum inzet | Inzetstatus                               | Indicatiestellingstatus                         |  |  |
| Machtigingsnummer<br>201812000148714                    | Aanvraagdatum<br>6-6-2018                            | Poolnummer<br>Testachmea       | Rolstoelmodel Roxx - The NEW Original                  | Startdatum inzet<br>6-6-2018                            | Einddatum inzet | Inzetstatus                               | Indicatiestellingstatus                         |  |  |
| Machtigingsnummer<br>201812000148714<br>201712000148180 | Aanvraagdatum           6-6-2018           26-5-2017 | Poolnummer<br>Testachmea<br>22 | Rolstoelmodel Roxx - The NEW Original Canto Nxt Kelvin | Startdatum inzet           6-6-2018           26-5-2017 | Einddatum inzet | Inzetstatus<br>Ingezet<br>Inzet beëindigd | Indicatiestellingstatus Goedgekeurd Goedgekeurd |  |  |

#### Verplichte motivatie en toelichting anti-kiepsteunen verwijderd

De optie anti-kiepsteunen is te selecteren zonder verplichte toelichting. Er is nog wel een vrij invulveld indien er aanvullende informatie nodig zou zijn.

#### Kantelverstelling aangepast

Vanaf nu wordt kantelverstelling automatisch geselecteerd als deze gewenst lijkt. Ook is de keuze voor kantelverstelling hoger in de lijst gezet. Hierdoor heeft een aanpassing bij kantelverstelling direct effect op de keuze voor beensteunen die vanaf nu later in de lijst staat. Hierdoor hoef je niet onnodig heen en weer.

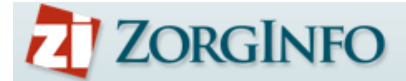

#### Chatfunctie uitgebreid tussen beoordelaar en adviseur

Vanaf nu is het ook mogelijk om bij een indicatie met adviesaanvraag te chatten met de inhoudelijk adviseur. Hierdoor blijft alle communicatie bij het dossier en veilig binnen ZorgInfo. Deze informatie is niet zichtbaar voor de indiceerder. Ook zijn alle chatvensters nu met tabbladen gescheiden. Bij nieuwe berichten wordt er een markering getoond voor het tabblad met een nieuw bericht.

| ndiceerder Leverancier Inhoudelijk adviseur                                                         |                                                                                                    |
|----------------------------------------------------------------------------------------------------|----------------------------------------------------------------------------------------------------|
| hallo                                                                                               |                                                                                                    |
| Beoordelaar   Lafeber<br>26-2-2019 20:52:21<br>Kun je alsjeblieft even meekijken met deze aanvraag? |                                                                                                    |
|                                                                                                    | Inhoudelijk adviseur J Lafeber<br>26-2-2019 20:55:48<br>Ja hoor dat is geen probleem. Ik zal mijn advies geven |
| shrijf hler                                                                                         |                                                                                                    |
|                                                                                                    |                                                                                                    |

#### **Rolstoelbeheer aangepast**

Het is nu duidelijker dat je via rolstoelbeheer naar de indicatie kunt. In plaats van leveranciersformulier staat er nu "naar indicatie" op de knop

| Roistoeidetai                                       | ls                           |                                  |                                               |                                 |                                                          |  |  |  |
|-----------------------------------------------------|------------------------------|----------------------------------|-----------------------------------------------|---------------------------------|----------------------------------------------------------|--|--|--|
| Poolnummer:                                         | 014                          |                                  |                                               |                                 |                                                          |  |  |  |
| GekozenRolstoelTypeld                               | kozenRolstoelTypeld Ottobock |                                  |                                               | \$*                             |                                                          |  |  |  |
| Status                                              | Ingezet                      |                                  | *                                             |                                 |                                                          |  |  |  |
|                                                     |                              |                                  |                                               |                                 |                                                          |  |  |  |
| Instelling 🛓                                        | Sluiten                      | Wijzigen<br>Beëindigd L          | Status/soort                                  | Indicatie startdatum l <u>i</u> | Naar indicatie                                           |  |  |  |
| Instelling La<br>Zorgaanbieder 1                    | Sluiten                      | Wijzigen<br>Beëindigd J <u>i</u> | Status/soort                                  | Indicatie startdatum l <u>i</u> | Naar indicatie<br>Naar indicatie                         |  |  |  |
| Instelling Li<br>Zorgaanbieder 1<br>Zorgaanbieder 1 | Sluiten                      | Wijzigen                         | Status/soort I       Ingezet       Aanpassing | Indicatie startdatum Ji         | Naar indicatie       Naar indicatie       Naar indicatie |  |  |  |

# Visuele melding bij nieuw document in de documentenbox

Vanaf nu krijg je direct een melding in het menu als het zorgkantoor een nieuw document in de documentenbox heeft klaargezet.

| E-learning    |   |
|---------------|---|
| Documentenbox | 1 |
| Beheer        | < |
| Help          | < |
| heip          |   |

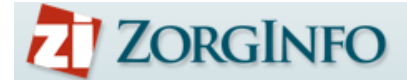

#### Terug naar cliëntdetails geïmplementeerd

Vanaf nu kun je vanuit elke indicatie gemakkelijk terug naar de cliëntdetailpagina. De knop 'cliëntdetails' is nu ook beschikbaar voor indiceerders.

| Indicatie – Indicatiedetails |                  |             |              |           |                           |                      |  |
|------------------------------|------------------|-------------|--------------|-----------|---------------------------|----------------------|--|
| Verzonden                    | Inzet beëindigen | + Reparatie | + Aanpassing | 🖶 Printen | Naar overzicht indicaties | 📽 Naar cliëntdetails |  |
|                              |                  |             |              |           |                           |                      |  |
| ✓ Algemene ir                | nformatie        |             |              |           |                           |                      |  |
|                              |                  |             |              |           |                           |                      |  |

#### **Dashboard voor leveranciers**

Vanaf nu is het dashboard ook beschikbaar voor de leverancier. Hierin is direct zichtbaar voor welke indicaties er vragen openstaan vanuit het zorgkantoor. Daarnaast is het laatste nieuws nu toegankelijk. Ook zijn de afgekeurde en ingetrokken indicaties direct zichtbaar. Switchen tussen zorgkantoren kan via het menu links; 'Zorgkantoren'. Rechtsbovenin bij de gebruikersnaam kun je ook van dashboard veranderen en is ook zichtbaar voor welk zorgkantoor er nog onverwerkte notificaties zijn.

| Z ZORGINFO     |                                                                                                    |
|----------------|----------------------------------------------------------------------------------------------------|
|                | Leverancier                                                                                                    |
| 🚔 Zorgkantoren | Maak uw keuze rechtsboven in het menu om naar het overzicht van leveranciersformulieren te gaan of selecteer hier een zorgkantoor. |
|                | CZ                                                                                                    |
|                | Dashboard openen                                                                                                    |
|                |                                                                                                    |
|                | Menzis                                                                                                    |
|                | Dashboard openen                                                                                                    |
| _              |                                                                                                    |

|              | Welkom op de site van ZorgInfo              |                             |                                                   |                                     |                |  |
|--------------|---------------------------------------------|-----------------------------|---------------------------------------------------|-------------------------------------|----------------|--|
| Zorgkantoren | Het laatste nieuws                          |                             | <u>Bekijk oudere nieuwsberichten</u> ()           | ZorgInfo Helpdesk                   | Menzis<br>VGZ  |  |
| Dashboard    | Xilveren Kruis: Aangepaste protoco          | llen 2018 Online            |                                                   | Stel uw vraag aan de<br>helpdesk    | Zilveren Kruis |  |
|              | Sessie time-out bij inactiviteit            |                             |                                                   |                                     | 🕩 Uitloggen    |  |
|              | Indicatiestellingen met onge<br>6 in totaal | elezen berichten            | Nieuwe afgekeurde of ing<br>6 van de 11 in totaal | etrokken indicatiestelling          | jen            |  |
|              | Ebbel-janssen, N.<br>22-12-1985             | Flohil, W.R. *<br>30-5-1989 | Haak-van der Hakin, SJK<br>5-5-1990               | Haak-van der Hakin, SJK<br>5-5-1990 |                |  |
|              | C300 Canto                                  | R Verbandschoenen           | 🖁 Prothesi                                        | e 🖁 Ligor                           | these          |  |

#### 1-lijns tekstvakken (bv. Anders, nl.) zijn vergroot

Alle invoervelden zijn aangepast naar grote uitrekbare invoervelden. Hierdoor kun je ten alle tijde de ingevoerde informatie leesbaar maken.

# **ZORGINFO**

### Aangepast proces depotweigering

De procedure voor depotweigering is aangepast. Op deze manier is het keuzemoment verhelderd en samengevoegd met de controle van de geweigerde voorziening. Geef hier de reden op waarom het alternatief voldoet, registreer de voorziening en noteer met wie je gesproken hebt.

| ⊖Er wordt een door het s                    | systeem voorgestelde rolstoel uit het depot (instelling of centraal) geselecteerd.                            | 100 |
|---------------------------------------------|----------------------------------------------------------------------------------------------------|-----|
| ⊖Er is een rolstoel aanwe                   | ezig, die het systeem niet aangeeft, maar naar mijn mening wel voldoet.                                       |     |
| Er is sprake van een ov                     | ername.                                                                                                    |     |
| <ul> <li>Er is geen enkele gesch</li> </ul> | ikte rolstoel beschikbaar in het depot.                                                                       |     |
| Reden:                                      | <ul> <li>Het geboden alternatief voldoet niet</li> </ul>                                                      |     |
|                                             | ⊖ Het depot was leeg                                                                                          |     |
| Toelichting afwijzing:                      | De voorgestelde rolstoel mist de eigenschappen om Mw. Janssen passend te ondersteunen in de gewenste zithoek. | l   |
| De eleverence este des                      | P010 * Contrology                                                                                             | L   |
| alternatief:                                | Resultaat C300 Corpus (uit centraal depot)                                                                    | l   |
| Gesproken met:                              | Henk *                                                                                                    | L   |
| Datum:                                      | 27-02-2019                                                                                                    | L   |
| Tijd:                                       | 13:32 *                                                                                                    | I   |
|                                             |                                                                                                    |     |

## Mogelijkheid om een annulering bij overlijden aan alle partijen door te geven

Het is na deze release mogelijk om een indicatie te annuleren na goedkeuring. Als blijkt dat de levering niet meer nodig is door bijvoorbeeld tussentijds overlijden kun je via het portaal alle partijen op de hoogte stellen. Met het annuleren wordt er direct een mail verstuurd naar leverancier (en depothouder) met de melding dat de goedgekeurde indicatie is geannuleerd. De opgegeven reden wordt dan ook meegestuurd. Hierdoor zijn alle partijen op de hoogte dat er geen verdere actie nodig is en er geen onnodige kosten worden gemaakt.

| Indicatie – Indicatiedetails                                                                          |                                               |                                           |                   |                   |                     |           |  |  |  |
|----------------------------------------------------------------------------------------------------|-----------------------------------------------|-------------------------------------------|-------------------|-------------------|---------------------|-----------|--|--|--|
| Verzonden 🕒 Duplic                                                                                    | eer aanvraag                                  | Leveranciersformulier verzenden 🕞         | Document uploaden | Rolstoel inzetten | Indicatie annuleren | 🕀 Printen |  |  |  |
| Reden voor annuleren:                                                                                 | Cliënt is tusse<br>Levering gaat<br>Annuleren | ntijds overleden.<br>niet door<br>Opslaan |                   |                   |                     |           |  |  |  |
| ✓ Algemene Informatie                                                                                 |                                               |                                           |                   |                   |                     |           |  |  |  |
| Privacyvoorwaarden geaccepteerd? Ja                                                                   |                                               |                                           |                   |                   |                     |           |  |  |  |
| Machtigingsnummer: 201912100148861<br>Status: Goedgekeurd<br>Datum laatste statuswijziging: 21-2-2019 |                                               |                                           |                   |                   |                     |           |  |  |  |